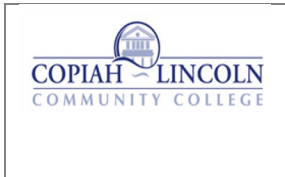

### O365 Password Reset: PC, MAC and mobile

V1.0 - 4/12/23

#### Steps for Resetting your Microsoft O365 Account Password:

When trying to log into your O365 account on a PC, MAC or mobile phone you may need to change your password. Follow the steps below to change your password online:

Log in to Office 365 at https://outlook.office365.com/owa/colin.edu/

| WICrosoft               |      |      |
|-------------------------|------|------|
| Sign in                 |      |      |
| Email, phone, or Sky    | pe   |      |
| No account? Create one  | el   |      |
| Can't access your accou | int? |      |
|                         | Back | Next |

Enter your Co-Lin email address and click 'Next'

| ←@colin.edu<br>Enter password                            |
|----------------------------------------------------------|
| Forgot my password Sign in                               |
| Contact Technology Department if you have any questions. |

Click the 'Forgot my password' link.

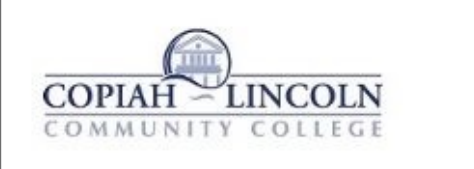

### Who are you?

To recover your account, begin by entering your email or username and the characters in the picture or audio below.

| Email or Username: *                |                              | /            |  |
|-------------------------------------|------------------------------|--------------|--|
| @colin.edu                          |                              | $\leftarrow$ |  |
| Example: user@contoso.onmicros      | oft.com or user@contoso.con  |              |  |
| Enter the characters in the picture | or the words in the audio. * | $\leftarrow$ |  |
| Next Cancel                         |                              |              |  |
|                                     |                              |              |  |

Make sure your email address is entered in the 'Email or Username' field and if it is not enter it. Next enter the CAPTCHA characters shown on the screen in the field provided. Click '**Next'** when finished.

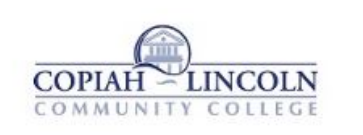

verification step 1 > choose a new password

|                          | 1 <sup>2</sup>                                                                                                   |
|--------------------------|----------------------------------------------------------------------------------------------------|
| Email my alternate email | You will receive an email containing a verification code at your alternate ema<br>address (an*******@yahoo.com). |
| ○ Text my mobile phone   |                                                                                                    |
| ○ Call my mobile phone   | Email                                                                                                    |
|                          |                                                                                                    |
|                          |                                                                                                    |

Select from the options listed on the verification step 1 page. You will have the option for the two-factor authentication code being sent to your phone via text, an email being sent to your personal email address or through an automated phone call.

Email:

| Get back into y                 | /our account                                                                                                    |
|---------------------------------|----------------------------------------------------------------------------------------------------|
| verification step 1 > choos     | e a new password                                                                                                |
| lease choose the contact method | we should use for verification:                                                                                 |
| Email my alternate email        | You will receive an email containing a verification code at your alternate email address (an*******@vahoo.com). |
| ○ Text my mobile phone          |                                                                                                    |
| O Call my mobile phone          | Email                                                                                                    |
|                                 |                                                                                                    |
|                                 |                                                                                                    |

If you select alternate email, click the 'Email' button to have the verification code sent to the email address listed on this page. Once you have received it type it in the field pictured below.

| COPIAH LINCOLN<br>COMMUNITY COLLEGE |                                                                           |
|-------------------------------------|---------------------------------------------------------------------------|
| Get back into y                     | our account                                                               |
| verification step 1 > choose        | e a new password                                                          |
| Please choose the contact method v  | ve should use for verification:                                           |
| Email my alternate email            | We've sent an email message containing a verification code to your inbox. |
| ○ Text my mobile phone              | Enter your verification code                                              |
| $\bigcirc$ Call my mobile phone     | Next Are you having a problem?                                            |
|                                     |                                                                           |
|                                     | •                                                                         |
| Cancel                              |                                                                           |

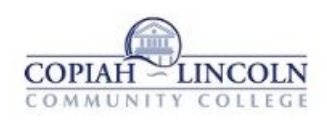

verification step 1 <> choose a new password

| Confirm n | ew password: |  |
|-----------|--------------|--|
|           |              |  |
| Finish    | Cancel       |  |
|           |              |  |

#### Enter your new password and click 'Finish'

| COPIAH LINCOLN<br>COMMUNITY COLLEGE                                                                                                    |
|----------------------------------------------------------------------------------------------------|
| Set back into your account                                                                                                    |
| 'our password has been reset                                                                                                    |
| e've reset your password successfully, but you'll have to wait a few minutes before the changes are committed to the cloud. After these changes are committed, you'll be able to use your new password wherever you sign in with a work or chool account. |
|                                                                                                    |
|                                                                                                    |
|                                                                                                    |
|                                                                                                    |

### **Text my Mobile Phone:**

| COPIAH LINCOLLN<br>COMMUNITY COLLEGE |                                                                                                    |
|--------------------------------------|----------------------------------------------------------------------------------------------------|
| Get back into y                      | our account                                                                                                    |
| verification step 1 > choos          | e a new password                                                                                                    |
| Please choose the contact method v   | we should use for verification:                                                                                                    |
| ○ Email my alternate email           | In order to protect your account, we need you to enter your complete mobile phone number (*********97) below. You will then receive a text message with a |
| • Text my mobile phone               | verification code which can be used to reset your password.                                                                                               |
| ○ Call my mobile phone               | Enter your phone number                                                                                                    |
|                                      | Text                                                                                                    |
|                                      |                                                                                                    |
|                                      | 1                                                                                                    |
| Cancel                               |                                                                                                    |

If you select 'Text my mobile phone' enter your 10 digit mobile phone number and click '**Text**'. The mobile number must match the number listed on the 'Text my mobile phone' option. Type the verification code from your mobile phone and type it in the field pictured below.

| COPIAH - LINCOLN<br>COMMUNITY COLLEGE |                                                                             |
|---------------------------------------|-----------------------------------------------------------------------------|
| Get back into yo                      | our account                                                                 |
| verification step 1 > choose a        | new password                                                                |
| Please choose the contact method we   | should use for verification:                                                |
| $\bigcirc$ Email my alternate email   | We've sent you a text message containing a verification code to your phone. |
| Text my mobile phone                  | Enter your verification code                                                |
| ○ Call my mobile phone                | Next                                                                        |
|                                       |                                                                             |
| Cancel                                |                                                                             |

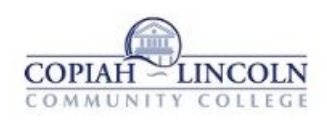

verification step 1 <> choose a new password

| Confirm n | ew password: |  |
|-----------|--------------|--|
|           |              |  |
| Finish    | Cancel       |  |
|           |              |  |

#### Enter your new password and click 'Finish'

| COPIAH LINCOLN<br>COMMUNITY COLLEGE                                                                                                    |
|----------------------------------------------------------------------------------------------------|
| Set back into your account                                                                                                    |
| 'our password has been reset                                                                                                    |
| e've reset your password successfully, but you'll have to wait a few minutes before the changes are committed to the cloud. After these changes are committed, you'll be able to use your new password wherever you sign in with a work or chool account. |
|                                                                                                    |
|                                                                                                    |
|                                                                                                    |
|                                                                                                    |

### Call my Mobile Phone:

| COPIAH LINCOLN                   |                                                                                               |
|----------------------------------|-----------------------------------------------------------------------------------------------|
| Get back into y                  | vour account                                                                                  |
| verification step 1 > choos      | e a new password                                                                              |
| Please choose the contact method | we should use for verification:                                                               |
| ○ Email my alternate email       | In order to protect your account, we need you to enter your complete mobile                   |
| $\bigcirc$ Text my mobile phone  | phone number (*********97) below. You will then receive a call. Please answer it to continue. |
| Call my mobile phone             | Enter your phone number                                                                       |
|                                  | Call                                                                                          |
|                                  |                                                                                               |
| 2001                             |                                                                                               |
| Cancel                           |                                                                                               |

If you select 'Call my mobile phone' enter your 10 digit mobile phone number and click '**Call**'. The mobile number must match the number listed on the 'Call my mobile phone' option. Follow the instructions and press the # button on your mobile phone

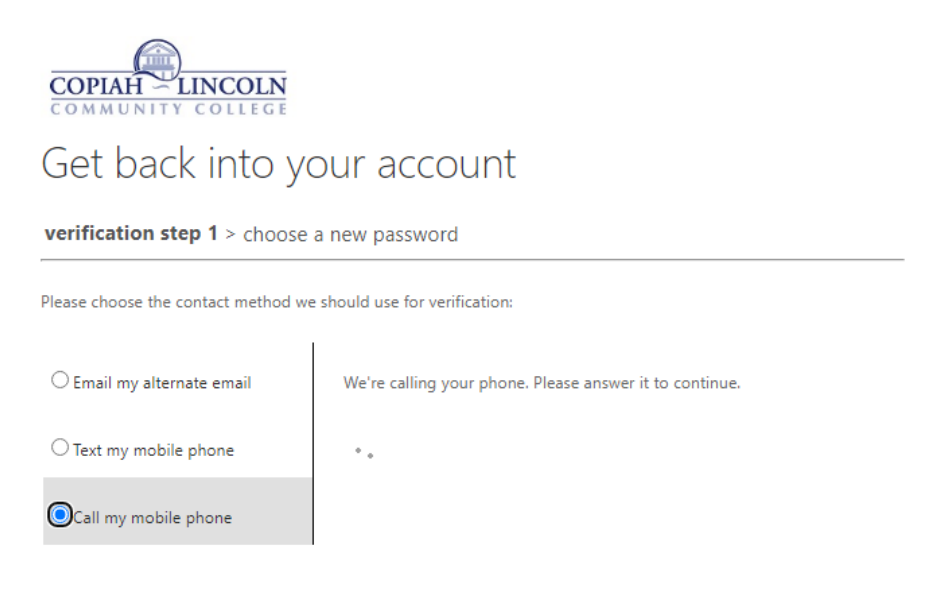

#### Cancel

.

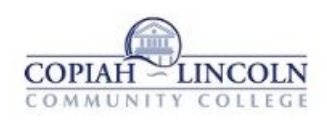

verification step 1 <> choose a new password

| Confirm n   | ew password:                                                                                                    |  |
|-------------|----------------------------------------------------------------------------------------------------|--|
|             |                                                                                                    |  |
| Finish      | Cancel                                                                                                    |  |
| 10.00000000 | Coloring and Coloring and Color |  |

#### Enter your new password and click 'Finish'

| COPIAH LINCOLN<br>COMMUNITY COLLEGE                                                                                                    |
|----------------------------------------------------------------------------------------------------|
| Get back into your account                                                                                                    |
| Your password has been reset                                                                                                    |
| We've reset your password successfully, but you'll have to wait a few minutes before the changes are committed to the cloud. After these changes are committed, you'll be able to use your new password wherever you sign in with a work or school account. |
|                                                                                                    |
|                                                                                                    |
|                                                                                                    |
|                                                                                                    |

### Important Notes\*

If the mobile number or alternate email address listed on your Microsoft O365 account is incorrect, please contact the following:

Students contact Enrollment Services

Wesson: 601-643-8307 Natchez: 601-446-1100 Simpson County: 601-849-0122 eLearning: 601-643-8618

Faculty/Staff contact HR at 601-643-8408